## UNIVERSITY of HOUSTON

## **COLLEGE of NATURAL SCIENCES & MATHEMATICS**

## **Instructions for Payroll Deduction via PASS**

1. Log in

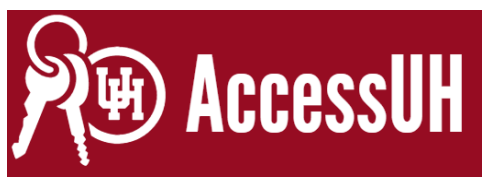

2. Select PASS

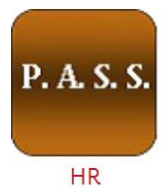

3. Select Payroll & Compensation

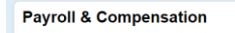

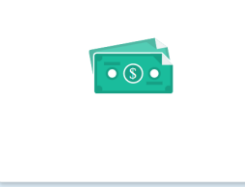

4. Select Voluntary Deductions

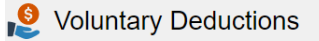

5. Select Add Deduction to enter your gift

| *Enter Amount or Percent to be deducted               | 10                                |                             |
|-------------------------------------------------------|-----------------------------------|-----------------------------|
| *Select whether Deduction is a Flat Amount or Percent | Amount ~                          |                             |
| Take deduction until I reach this Goal Amount         | 100                               |                             |
| *Type of Deduction                                    | Natural Science & Mathematics Q   |                             |
| *Enter Deduction Start Date                           |                                   | example: 12/31/2000)        |
| Enter Deduction Stop Date                             |                                   | example: 12/31/2000)        |
|                                                       | *End date should be a mir<br>date | nimum of 32 days from start |

- 6. **Amount** is how much you want out per pay check.
- 7. Select Flat Amount.
- 8. **Goal Amount** will be your total gift.
- 9. You can search **Type of Deduction** to select NSM.
- 10. **Start Date** will be when you want the deductions to begin. Deductions will conclude when you've completed your **Goal Amount.** You can schedule multiple deductions if you support other initiatives as well. So you may set up start and stop dates for your designations.
- 11. There is a **Comments** section for you to add your area of designation Dean's Innovation Fund, Crossing the Finish Line, or other areas of specific interest.
- 12. Then hit **Submit**
- 13. Once processed your deductions will show up in your voluntary deductions like this: Voluntary Deductions

| Deduction Type                    | Start Date<br>Click to sort ascer | Stop Date  | Status    | Deduction | Goal Amount | Goal Balance |      |
|-----------------------------------|-----------------------------------|------------|-----------|-----------|-------------|--------------|------|
| Graduate School of<br>Social Work | 06/01/2021                        | 10/01/2021 | In Future |           |             |              | Edit |
| Natural Science &<br>Mathematics  | 01/01/2021                        | 05/01/2021 | Currently |           |             |              | Edit |